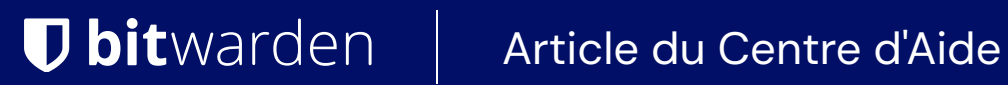

### SECRETS MANAGER > VOS SECRETS

# Secrets

Afficher dans le centre d'aide: https://bitwarden.com/help/secrets/

## **D** bit warden

#### Secrets

Les secrets sont des paires clé-valeur sensibles que votre organisation a besoin de stocker en toute sécurité et qui ne devraient jamais être exposés en code brut ou transmis sur des canaux non cryptés, par exemple :

- Clés API
- Configurations d'application
- Chaînes de connexion à la base de données
- Variables d'environnement

Les secrets auxquels votre compte utilisateur a accès via les projets attribués sont répertoriés dans la vue principale de Secrets Manager ainsi qu'en sélectionnant **Secrets** dans la navigation:

| U Secrets Manager               | Secr | Secrets |                                                              | crets        | + New 888                | BW |
|---------------------------------|------|---------|--------------------------------------------------------------|--------------|--------------------------|----|
| My Organization My Organization |      | Na      | me 🔺                                                         | Project 🔤    | Last edited \ominus      | :  |
| Projects P Secrets              |      | Þ       | DB Connection String<br>3c5c82ef-952a-4ce9-8ea6-b23b010d9725 | Blue Book    | Dec 3, 2024, 11:22:30 AM | :  |
| Nachine accounts                | 2    | Þ       | Imported Secret<br>a723853a-c041-4f2a-aa19-b23b010dbf84      | ( Unassigned | Dec 3, 2024, 11:22:07 AM | :  |
| A Integrations                  |      | Þ       | PKI Certificate<br>c7c93bc1-470c-4643-96fb-b23b010dd248      | Blue Book    | Dec 3, 2024, 11:22:23 AM | :  |
| Settings                        |      | Þ       | Port Variable<br>76e6d9f0-f2f5-47e3-a032-b23b010df11a        | Orion        | Dec 3, 2024, 11:22:49 AM | :  |
|                                 |      | Þ       | SSH Key<br>16cdbe8d-1112-48d7-9b0a-b23b010e02f3              | Stargate     | Dec 3, 2024, 11:23:04 AM | :  |

Secrets

#### Créer un secret

Pour créer un nouveau secret :

1. Utilisez le menu déroulant Nouveau pour sélectionner Secret :

### **U bit**warden

| U Secrets Manager      | My Organization                                    | + New BW BW                                                       |
|------------------------|----------------------------------------------------|-------------------------------------------------------------------|
| 🗿 My Organization 🛛 🔿  |                                                    | ஃ Project                                                         |
| My Organization        | Projects ^                                         | <ul> <li>2<sup>3</sup> Secret</li> <li>Machine account</li> </ul> |
| Projects 3             | 🗆 All Name 📥                                       | Last edited \ominus                                               |
| Secrets 5              |                                                    |                                                                   |
| ్సి Machine accounts 2 | Blue Book     e137e908-1ed4-40ed-9356-b23b010d46ee | Dec 3, 2024, 11:20:24 AM .                                        |

Créer un secret

- 2. Dans la section supérieure de la nouvelle fenêtre Secrète, entrez un Nom et une Valeur. Ajouter des Notes est facultatif.
- 3. Dans la section **Projet**, sélectionnez un projet existant à associer au secret ou créez un nouveau projet qui inclura le secret. Chaque secret ne peut être associé qu'à un seul projet à la fois.
- 4. Lorsque vous avez terminé, sélectionnez le bouton Enregistrer.

#### Ajouter des secrets à un projet

Les secrets ne peuvent être attribués qu'à un seul projet à la fois. En ajoutant un secret à un projet :

- Les membres de l'organisation ayant accès au projet pourront voir ou manipuler ce secret.
- Les comptes de service ayant accès au projet pourront créer un chemin pour injecter et éditer ce secret.

Pour ajouter vos secrets à un projet :

- 1. Naviguez vers l'afficher **Secrets** et sélectionnez le secret à ajouter.
- 2. Dans la fenêtre Éditer Secret, dans la section **Projet**, saisissez ou sélectionnez le projet à associer au secret. Chaque secret ne peut être associé qu'à un seul projet à la fois.
- 3. Lorsque vous avez terminé, sélectionnez le bouton Enregistrer.

#### Supprimer un secret

Pour supprimer un secret, utilisez le menu d'options ( : ) pour le secret à supprimer pour sélectionner **Supprimer le secret**. Les secrets supprimés sont envoyés à la corbeille, où ils restent pendant 30 jours après la suppression. Une fois que 30 jours se sont écoulés, le secret sera définitivement supprimé et non récupérable.

Dans la corbeille, vous pouvez **Restaurer** un secret dans votre coffre ou le **Supprimer Définitivement** avant la période d'attente de 30 jours :

### **U** bitwarden

| U Secrets Manager                  | Trash                                                                                      |           | + New SSS                | BW   |
|------------------------------------|--------------------------------------------------------------------------------------------|-----------|--------------------------|------|
| My Organization<br>My Organization | <b>Warning</b><br>Items that have been in trash more than 30 days will be automatically de | eleted.   |                          |      |
| Projects 3                         | 🗆 All Name 🔺                                                                               | Project 😂 | Last edited    ⊖         | :    |
| Nachine accounts 2                 | Deleted Secret 28fcb57d-c48f-4938-b407-b23b01122a88                                        | Blue Book | Dec 3, 2024, 11:38:16 AM | :    |
| 💢 Integrations                     |                                                                                            |           | C' Restore secret        | t    |
| 🗎 Trash                            |                                                                                            |           | 🕅 Permanently de         | lete |
| Settings                           |                                                                                            |           |                          |      |
|                                    | Corbeille                                                                                  |           |                          |      |